## IF YOU ARE WATCHING FROM HOME

There are two ways you can register and watch from home. **REGISTER VIA THE APP (recommended option)** 

- For iPhone or Android, visit your App Store to download the Handbid App
- Once you'r on the app, select "Get Started"
- Select the "Register/Login" button
- Fill in your information
- Enable your location
- Keep swiping until you reach the end of the tutorial, select end
- Find THE Gala by searching "Southeast Health"
- Select the event "THE Greatest Gala on Earth"
- Select "Browse"
  - Once on your dashboard, you can view the auction items and bid
- Pull your screen to the right to show your settings
- Select "Profile" at the top
- Select "Address" tab at the top, enter your information
- Select the "Credit Card" tab to enter your information (*in order to bid on items you must provide your credit card information*)
- Next, select "Auctions" on the bottom left
  - You will find your registered event here
- You can also LIVESTREAM (watch) the event here on your dashboard, simply select the "Livestream" tab at the top of the page

## **REGISTER VIA THE WEBSITE**

- Visit <u>http://events.handbid.com/auctions/the-greatest-gala-on-earth</u>
- Click the "Register" tab at the top of the page
- Fill in your information, including your credit card information
  - Passphrase and password will both be the same and will be a unique sentence/phrase, not just a single word. You won't need any special characters, just come up with a phrase such as "I luv rock and roll" and you will be all set!
- Agree to the Terms
- Select "Register"
- Click OK after reading our Welcome Message
- This will now automatically assign you a Paddle # and register you to begin bidding
- Browse the Auction Items by clicking the FIRST red button, or connect your smartphone by clicking the SECOND red button
  - Follow the remaining instructions to download the Handbid App and to login
- You can also LIVE STREAM the event here as well
  - Just login to your account at the start of the event

## IF YOU ARE JOINING THE SOUTHEAST HEALTH FOUNDATION AT BELLA'S FOR A WATCH PARTY

Register via the app on your smartphone. We recommend you doing before arriving to your watch party. You'll be one step ahead when the party begins!

## **REGISTER VIA THE APP (do this ahead of time, before arriving at your watch party)**

- For iPhone or Android, visit your App Store to download the Handbid App
- Once you'r on the app, select "Get Started"
- Select the "Register/Login" button
- Fill in your information
- Enable your location
- Keep swiping until you reach the end of the tutorial, select end
- Find THE Gala by searching "Southeast Health"
- Select the event "THE Greatest Gala on Earth"
- Select "Browse"
  - Once on your dashboard, you can view the auction items and bid
- Pull your screen to the right to show your settings
- Select "Profile" at the top
- Select "Address" tab at the top, enter your information
- Select the "Credit Card" tab to enter your information (*in order to bid on items you must provide your credit card information*)
- Next, select "Auctions" on the bottom left
  - You will find your registered event here
- You can also LIVESTREAM (watch) the event here on your dashboard, simply select the "Livestream" tab at the top of the page